# HP Latex 3x5 プロファイルインポート手順書

Ver.1.0

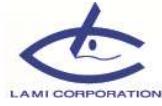

### 1. はじめに

本手順書は素材ごとのメディアプロファイルをLatex3x5プリンタにインポートする手順を記載しております。

しかしプリンタの仕様上、プロファイルはファームウェアが「NEXUS\_OO\_O6\_xx.xx」以降で なければインポート不可となっております。

次ページの手順でファームウェアを確認し、バージョンが「NEXUS\_OO\_O6\_xx.xx」より前であれば手順に沿ってアップデートの実施をお願い致します。

※プリンタモデルやファームウェアのバージョンによって画面構成が変わる事がございます。 本手順は参考資料として、実際の画面に置き換えてご使用下さい。 本資料はHP Latex 360の画面を使用しております。

#### ご使用時の注意

- 1)本手順書とともに提供されるメディアプロファイルは2017年1月に作成されたものです。 素材メーカー様やHP様が、素材もしくはプリンタの仕様を変更した場合は品質に変化が生じる 事がございます。
- 2)本手順とともに提供されるメディアプロファイルはプリンタの推奨環境で作成されたものです。 推奨環境外で使用しますと品質に影響が出る場合がございます。
- 3) お客様でメディアプロファイルのインク量や硬化温度等に変更を加えた場合は、お問合せ 頂いてもサポートできない場合がございます。

日本HP社のPrintOSでのメディアプロファイル提供基準に準じて、以下をご了承ください。

- いかなる素材またはメディアプロファイルに対しても当社は一切の表明または保証を 行いませんのでご了承ください。
- ・素材またはメディアプロファイルに生じる直接的、間接的、特殊、付随的または派生的損害に 対して、契約違反、不法行為、またはその他いかなる法理論に基づくものであれ、一切責任を 負いかねます。

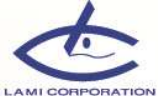

### 1. ファームウェアの確認・アップデート

以下手順でファームウェアバージョンの確認し、「NEXUS\_OO\_O6\_xx.xx」より前であれば アップデートを実施下さい。

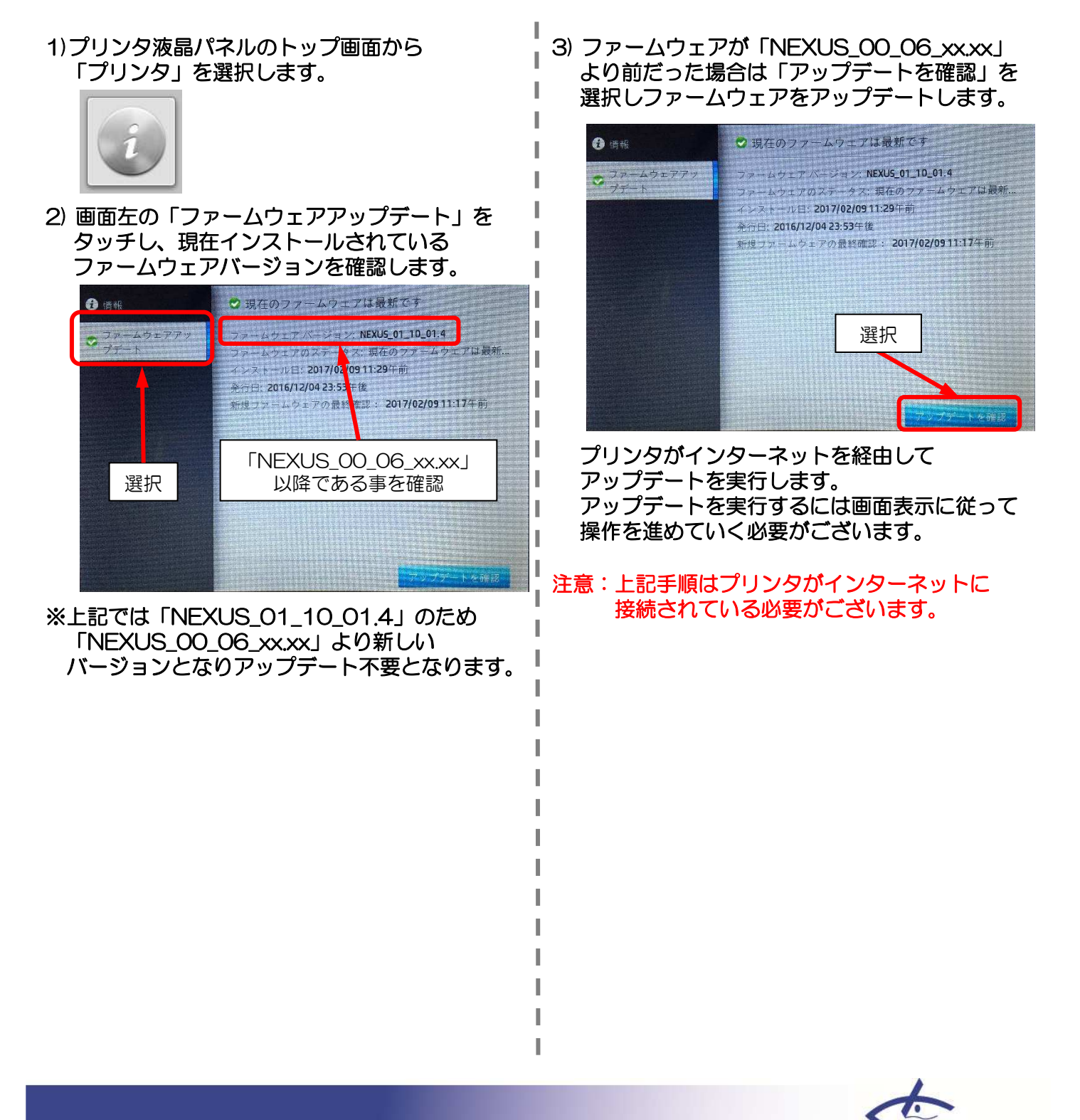

## 2. プロファイルのインポート

前項の手順でファームウェアバージョンが「NEXUS\_OO\_O6\_xx.xx」以降であれば、以下手順で メディアプロファイルのインポートを実施します。

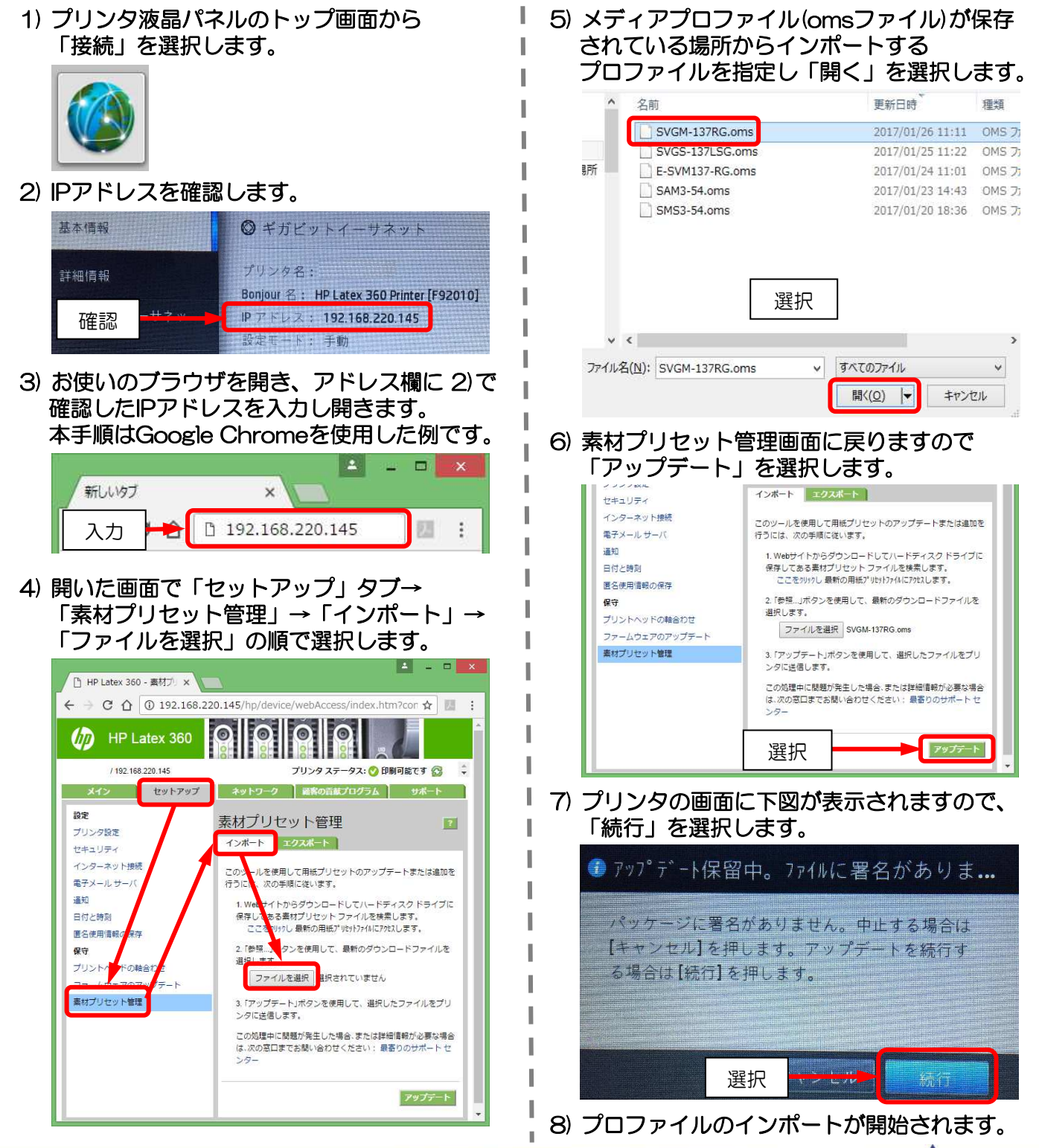

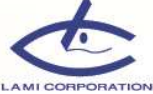